# WORKASA WORKASA CERTIFY THE EAM

## BCSP<sup>®</sup> Guide to Group Management

### FOR GROUP ACCOUNT MANAGERS (GAMs)

Together we create a safer workplace...

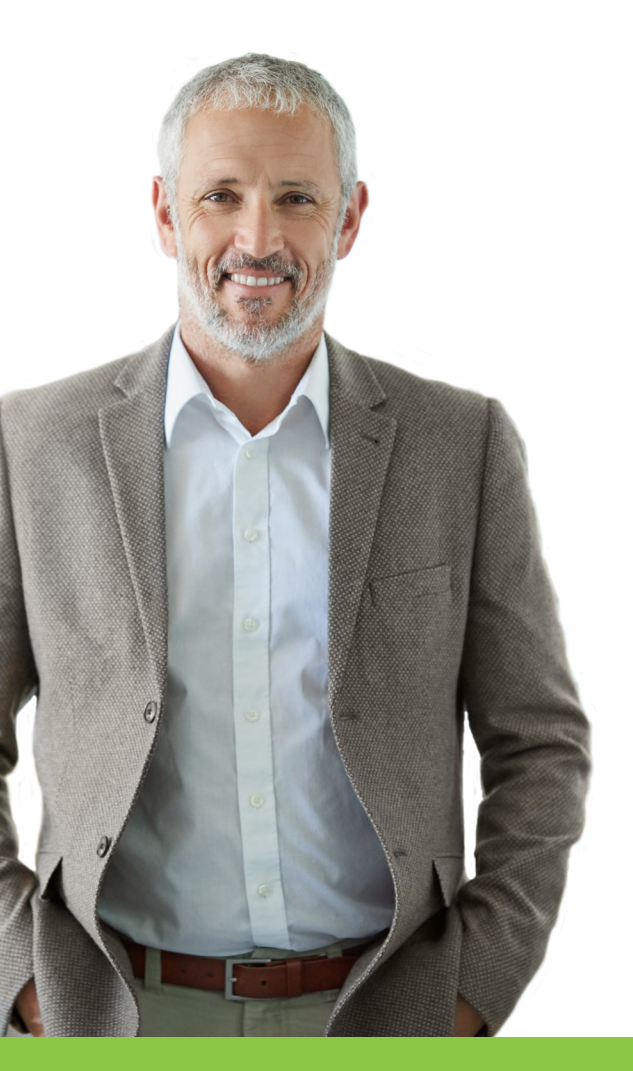

# Thank you for creating a safety culture at your workplace!

### The Board of Certified Safety Professionals (BCSP) is here to help you create the best safety culture through safety certification.

If you have an agreement with BCSP to manage your employees' certifications, the certification management system's (CMS) group management feature allows you to track their certification status, make payments on their behalf, and provides a payment history related to these activities.

If you would like to learn more about managing group certification, please contact Janey Morton at +1 317-593-4800 or groups@bcsp.org.

To keep employees on track with their certification, this guide will give you a basic understanding of how to do the following:

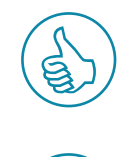

Check the Status of Employees

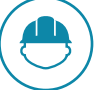

Link or Unlink an Employee

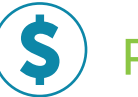

Pay Fees

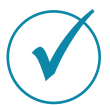

**Requesting ADAAA Accommodations** 

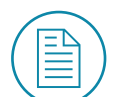

**View Payment History and Access Receipts** 

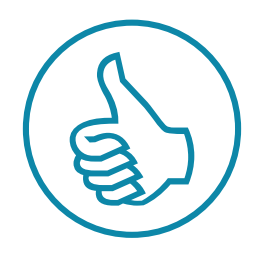

### **Check the Status of Employees**

Through the CMS, Group Account Managers (GAMs) can check the status of their employees' credentials. Time-sensitive requirements like eligibility expiration dates and recertification worksheet submissions are easily tracked. This CMS feature also gives GAMs the ability to arrange accolades for employees who have crossed

1. Log into *My Profile* with your username and password and select **Sponsor Group Management**.

| Return to Menu               |                                               |  |  |  |  |  |
|------------------------------|-----------------------------------------------|--|--|--|--|--|
| Manage Profile & Preferences | Payment History / Receipts                    |  |  |  |  |  |
| Purchase Self-Assessment     | Access Your Online Self-Assessment(s)         |  |  |  |  |  |
| Applications                 | Eligibility and Exam Status                   |  |  |  |  |  |
| Purchase Exam                | Certification History                         |  |  |  |  |  |
| My Badge(s)                  | Pay Annual Renewal(s)                         |  |  |  |  |  |
| Purchase Wall Certificate    | Wallet Card                                   |  |  |  |  |  |
| Link to Sponsor              | * Earn Recertification Points (Quizzes & KSA) |  |  |  |  |  |
| Recertification              | Sponsor Group Management                      |  |  |  |  |  |

### 2. Select Manage My Group.

|                               | Return to Menu                      |
|-------------------------------|-------------------------------------|
| Manage My Group               | Sponsor Certification Shopping Cart |
| Group Payment History/Receipt |                                     |

 From the Company pull-down menu, select the name of your group. Select the Go button. This will provide a list of all the employees linked to your group through their My Profile account.

You will be able to check their:

- Customer ID
- Last name, middle name, first name, suffix
- City, state
- Level
- STS or STSC award date
- End date
- Email address

The level will be either exam eligible, exam authorized, or certified; the end date is their eligibility, authorization, or recertification cycle end date. The award date is the date they achieved certification.

| nual Renewal Fees are due by January              | 1. Late fees will be applied January 2, and February 1.                                     |
|---------------------------------------------------|---------------------------------------------------------------------------------------------|
|                                                   | ×٦<br>۲                                                                                     |
| Company                                           |                                                                                             |
| - select a sponsor -                              | v                                                                                           |
| After selecting the company you are reprecompany. | essenting from the list, press the "Go" button below to get the list of individuals in that |
| Download to CSV<br>People I Can Pick              |                                                                                             |
|                                                   | Go Actions V                                                                                |
|                                                   |                                                                                             |

**Note:** Clicking the **Download to CSV** button will generate a list of names in your group into an excel spreadsheet.

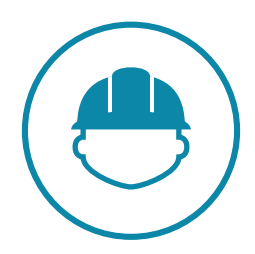

### Link or Unlink an Employee

A GAM may occasionally need to update their employees' accounts. New employees may need to be added; previous employees may need to be removed. This system makes it easy to update your group of certified employees.

1. Log into *My Profile* with your username and password and select **Sponsor Group Management**.

| Return to Menu               |                                               |  |  |  |  |  |
|------------------------------|-----------------------------------------------|--|--|--|--|--|
| Manage Profile & Preferences | Payment History / Receipts                    |  |  |  |  |  |
| Purchase Self-Assessment     | Access Your Online Self-Assessment(s)         |  |  |  |  |  |
| Applications                 | Eligibility and Exam Status                   |  |  |  |  |  |
| Purchase Exam                | Certification History                         |  |  |  |  |  |
| My Badge(s)                  | Pay Annual Renewal(s)                         |  |  |  |  |  |
| Purchase Wall Certificate    | Wallet Card                                   |  |  |  |  |  |
| Link to Sponsor              | * Earn Recertification Points (Quizzes & KSA) |  |  |  |  |  |
| Recertification              | Sponsor Group Management                      |  |  |  |  |  |

### 2. Select Manage My Group.

|                               | Return to Menu                      |
|-------------------------------|-------------------------------------|
| Manage My Group               | Sponsor Certification Shopping Cart |
| Group Payment History/Receipt |                                     |

**3.** From the **Company** pull-down menu, select the name of your group. Select the **Go** button.

|    | tenewal rees are due by January 1. Late lees will be applied January 2, and February 1.                                                     | ⊾ <sup>7</sup> |
|----|----------------------------------------------------------------------------------------------------|----------------|
| (  | Company                                                                                                    |                |
|    | - select a sponsor -                                                                                                    |                |
|    | After selecting the company you are representing from the list, press the "Go" button below to get the list of individuals in that company. |                |
| Do | wnload to CSV                                                                                                    |                |
| I  | People I Can Pick                                                                                                    |                |
|    | Go Actions V                                                                                                    |                |

**4.** Select the (-) icon to unlink the individual from your group, and select **OK** on the box that opens to confirm your desired action. This will remove the individual from your group, and you will no longer have access to their information.

|       |                |                   |              | A             | cuons v      |              |       |                  |                    |                  |          |       |
|-------|----------------|-------------------|--------------|---------------|--------------|--------------|-------|------------------|--------------------|------------------|----------|-------|
| 1 - 1 | of 1           |                   |              |               |              |              |       |                  |                    |                  |          |       |
|       | Customer<br>ID | Last<br>Name<br>≞ | Middle<br>Nm | First<br>Name | Suffix<br>Nm | City         | State | Level            | STS<br>Award<br>Dt | STSC<br>Award Dt | End Date | Email |
| •     | 1001800253     | User4             |              | Test          |              | Indianapolis | IN    | STS<br>Message f | rom webpage        |                  |          |       |

**Note:** If you want to link someone to your group account, contact **Janey Morton**, Sr. Specialist, Group Management, at **+1 317-593-4800** or **groups@bcsp.org**.

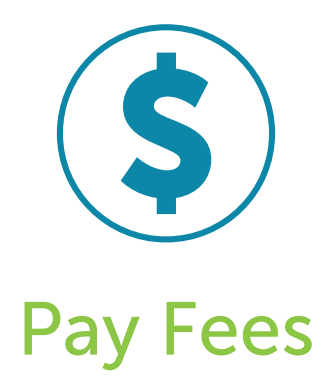

A GAM has the convenient ability to pay application fees, exam fees, eligibility extensions, recertification extensions, and annual renewal fees directly through their profile.

1. Log into *My Profile* with your username and password and select **Sponsor Group Management**.

| Return to Menu               |                                               |  |  |  |  |
|------------------------------|-----------------------------------------------|--|--|--|--|
| Manage Profile & Preferences | Payment History / Receipts                    |  |  |  |  |
| Purchase Self-Assessment     | Access Your Online Self-Assessment(s)         |  |  |  |  |
| Applications                 | Eligibility and Exam Status                   |  |  |  |  |
| Purchase Exam                | Certification History                         |  |  |  |  |
| My Badge(s)                  | Pay Annual Renewal(s)                         |  |  |  |  |
| Purchase Wall Certificate    | Wallet Card                                   |  |  |  |  |
| Link to Sponsor              | * Earn Recertification Points (Quizzes & KSA) |  |  |  |  |
| Recertification              | Sponsor Group Management                      |  |  |  |  |

### 2. Select Sponsor Certification Shopping Cart.

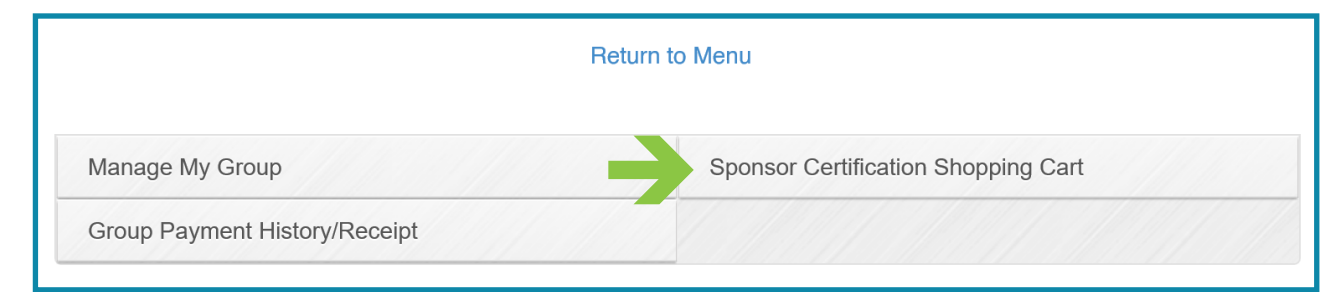

#### **3.** From the **Company** pull-down menu:

- (A) Select the name of your group.
- (B) Select the radio button next to the fee you want to pay.

| Annual F | Renewal Fees are due by January 1. Late fees will be applied January 2, and February 1.                                                                                                    |            |
|----------|----------------------------------------------------------------------------------------------------|------------|
|          |                                                                                                    | <b>س</b> ۲ |
| A        | Company - select a sponsor - Application O Exam O Eligibility Extension Recertification Extension O Annual Renewal B After selecting the company you are representing from the list, press the "Go" button below to get the list of individuals in that company. |            |

(C) Select the Go button.

This will show a list of all the employees linked to your group who have this fee due. Detailed information includes the amount owed along with their eligibility end date.

(D) Select the (+) icon to add employee(s) to the shopping cart for payment (Notice the + icon will change to a √ when selected) or

(E) Choose Select All\* to move everyone at once. This will show the amount due and total due of what has been added to the shopping cart.

\*Note: When selecting all, BCSP recommends checking the list of employees prior to moving everyone to the shopping cart to pay.

| People   | l Can Pick     |            |              |               |              |        |         | Tagged for Payment                             |
|----------|----------------|------------|--------------|---------------|--------------|--------|---------|------------------------------------------------|
| 1 / of   | 4              |            | C Go         | Actions       | •            | E Sel  | ect All | Remove All                                     |
| 1 - 4 01 | 7              | Last       |              |               |              |        |         | Name Certification                             |
| Select   | Customer<br>ID | Name<br>≞_ | Middle<br>Nm | First<br>Name | Suffix<br>Nm | City   | State   | John     S     S     S     S     S     S     S |
| D 🗸      | 00000000       | Smith      | S            | John          |              | Brazil | IN      | Smith EXTENSION FEE                            |
| 0        | 00000001       | Pan        | E            | Peter         |              | Brazil | IN      | row(s) 1 - 1 of 1                              |
| 0        | 00000002       | Mouse      | М            | Micky         |              | Brazil | IN      | Total Amount Due : \$100.00                    |

4. When you move individuals to the shopping cart you see the individual's purchase item and fee in the shopping cart. To remove the person from the shopping cart, select the (-) icon. When you click on the **Pay** button, the next screen will show an itemized amount per individual.

| People   | l Can Pick     |             |              |               |              |        |         | Tagged for Payment                              |
|----------|----------------|-------------|--------------|---------------|--------------|--------|---------|-------------------------------------------------|
|          |                |             | Go           | Actions       | •            | Sel    | ect All | Remove All                                      |
| 1 - 4 of | 4              |             |              |               |              |        |         |                                                 |
|          |                | Last        |              |               |              |        |         | Name Certification Pr                           |
| Select   | Customer<br>ID | Name<br>≞_↑ | Middle<br>Nm | First<br>Name | Suffix<br>Nm | City   | State   | John STS<br>CONSTRUCTION<br>S EXAM (1 EXAM) \$1 |
| ~        | 00000000       | Smith       | S            | John          |              | Brazil | IN      | Smith                                           |
| o        | 00000001       | Pan         | E            | Peter         |              | Brazil | IN      | row(s) 1 - 1 of 1                               |
| o        | 00000002       | Mouse       | М            | Micky         |              | Brazil | IN      | Total Amount Due: \$185.00                      |

**5.** The fees shown in the shopping cart (see below) were generated by selecting the radio button for **Exam**.

You can pay via credit card or electronic check. You can only pay for one category at a time. Combining the application, exam, and annual renewal fee into one transaction is not an option.

| Shopping Cart Contents                         |                  |          |
|------------------------------------------------|------------------|----------|
| Item Description                               | Quantity         | Subtotal |
| STS CONSTRUCTION EXAM (1 EXAM) fo John S Smith | 1                | \$185.00 |
|                                                |                  |          |
|                                                |                  |          |
|                                                | Shipping         | \$0.00   |
|                                                | Тах              | \$0.00   |
|                                                | Total to Pay Now | \$185.00 |

### 6. From Payment Options, select Credit Card or ACH Real Time.

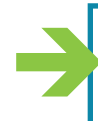

Payment Options O Credit Card O ACH Real Time

7. If you select credit card, you will then see a **Payment Type** pull-down. Select American Express, Discover, or Visa/Mastercard and **Submit**.

| Payment Options           |     |
|---------------------------|-----|
| Credit Card OACH Real Ti  | ime |
| Payment Type *            |     |
| - select a payment type - | ~   |
| Submit                    |     |

8. Complete the required information and Submit.

| edit Card O ACH Real Time  |                 |
|----------------------------|-----------------|
| ent Type *                 |                 |
|                            |                 |
| Card Number *              | Security Code * |
|                            | Security Code   |
|                            |                 |
|                            | What is this?   |
| Expiration Date (Month) *  | (Year) *        |
| ~                          | -               |
| Card Holder *              |                 |
| Test User4                 |                 |
| Billing Address Street 1 * |                 |
| 12150 E 112th Ave          |                 |
| Billing Address Street 2   |                 |
|                            |                 |
| City *                     |                 |
| Henderson                  |                 |
| State/Province *           |                 |
| Colorado                   | ~               |
| Postal Code *              |                 |
| 80640-9116                 |                 |
| Country *                  |                 |
| -                          |                 |

**Note:** When the payment has been submitted, your final payment screen will show the payment was successfully processed. For a printed copy of this transaction, click **Print receipt**.

| Contact Information<br>ID: 1196984<br>Company Name<br>12150 E 112th Ave<br>Henderson, CO 80640-9116 |                  | Receipt Info<br>Receipt # 8749<br>Receipt Date 0 | ormation<br>126<br>8/08/2019 |            |          |          |
|----------------------------------------------------------------------------------------------------|------------------|--------------------------------------------------|------------------------------|------------|----------|----------|
| Receip                                                                                              | ot Items         |                                                  |                              |            |          |          |
| Descri                                                                                              | iption           |                                                  |                              | Unit Cost  | Quantity | Price    |
| STSC                                                                                                | EXAM (1 EXAM)    | for John S. Smith                                |                              | \$185.00   | 1        | \$185.00 |
| Ship 1                                                                                              | ro: John S Smith |                                                  |                              |            |          |          |
|                                                                                                    |                  |                                                  |                              | Subtotal   |          | ¢195.00  |
|                                                                                                    |                  |                                                  |                              | Shipping   |          | \$105.00 |
|                                                                                                    |                  |                                                  |                              | Sales Tax  |          | \$0.00   |
|                                                                                                    |                  |                                                  |                              | Balance Du | e        | \$0.00   |
| yment Ir                                                                                            | nformation       |                                                  |                              |            |          |          |
|                                                                                                    | Amount Paid      | Payment Method                                   |                              |            |          |          |
| aid By                                                                                              |                  |                                                  |                              |            |          |          |

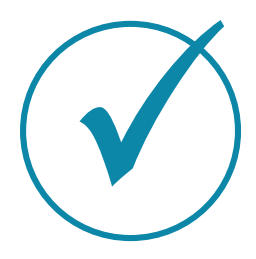

### **Requesting ADAAA Accommodations**

Americans with Disabilities Act (ADA)

Applicants needing special accommodations to take their exam must submit a special accommodation request with BCSP at the time the exam is purchased. Accommodation requests should be emailed to **accomodations@bcsp.org** and should include the type of accommodation the applicant is seeking for the exam they are planning to take at Pearson VUE. Failure to request at the time of exam purchase may impact the ability to have the accommodations provided at the testing center.

BCSP and Pearson VUE work together to provide accommodations for documented disabilities as outlined by the ADA. Pearson VUE has a listing of items that are considered comfort aids and do not require preapproval. This list is available at home.pearsonvue.com/test-taker/Test-accommodations/Comfort-aids.aspx.

10

Please note that BCSP will not disclose information about a candidate's disabilities to a third party, such as a group account manager.

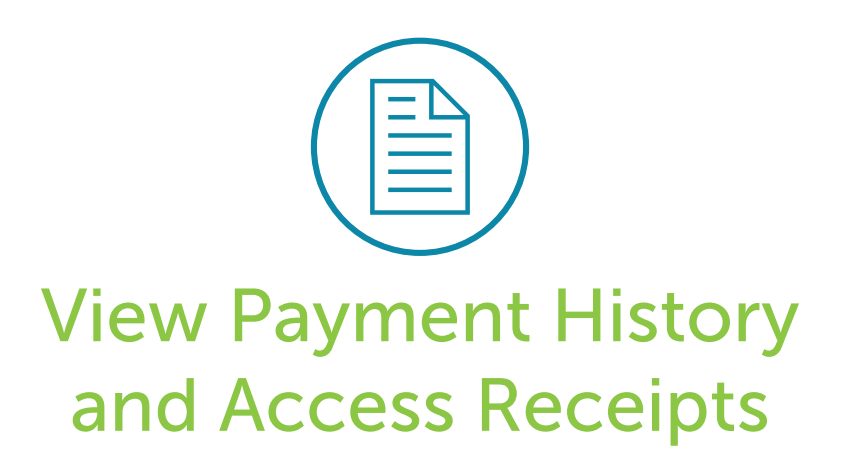

The ability to access your payment history is helpful when preparing for next year's budget or when needing documentation for expense reports.

1. Log into *My Profile* with your username and password and select **Sponsor Group Management**.

| Return to Menu               |                                               |  |  |
|------------------------------|-----------------------------------------------|--|--|
| Manage Profile & Preferences | Payment History / Receipts                    |  |  |
| Purchase Self-Assessment     | Access Your Online Self-Assessment(s)         |  |  |
| Applications                 | Eligibility and Exam Status                   |  |  |
| Purchase Exam                | Certification History                         |  |  |
| My Badge(s)                  | Pay Annual Renewal(s)                         |  |  |
| Purchase Wall Certificate    | Wallet Card                                   |  |  |
| Link to Sponsor              | * Earn Recertification Points (Quizzes & KSA) |  |  |
| Recertification              | Sponsor Group Management                      |  |  |

### 2. Select Group Payment History/Receipt.

|                                 | Return to Menu                      |
|---------------------------------|-------------------------------------|
| Manage My Group                 | Sponsor Certification Shopping Cart |
| Croup Dovergent History/Descint |                                     |

**3.** In the **Reports** drop-down menu, select which time period you would like displayed. A list of transactions will display and a receipt may be opened by selecting on a transaction's **Receipt** link.

|                   |                |                                                    | Return to Menu                                              |                   |          |
|-------------------|----------------|----------------------------------------------------|-------------------------------------------------------------|-------------------|----------|
| Q 🗸<br>1 - 1 of 1 |                | Go Default<br>1. Primary<br>2. Paymer<br>3. Paymer | / Report<br>nts in the Last 30 Days<br>nts in the Last Year | Actions 🔻         |          |
| Receipt           | Paid By Name 🛒 | Payment Date                                       | Payment Type                                                | Payment Reference | Paid For |
| Receipt           | Company Name   | 08/08/2019                                         | Visa/MC                                                     | XXXXXXXXXXXX1111  | Invoices |
|                   |                |                                                    |                                                             |                   |          |

**Note:** To print a receipt, select **print receipt** and then use the print option from your browser. If you encounter any difficulty in printing a receipt, contact Janey Morton at **+1 317-593-4800** or **groups@bcsp.org**.

| print receipt               |                                                  |  |
|-----------------------------|--------------------------------------------------|--|
| Test User4<br>8645 Guion Pd | Payment Date: 08/08/2019                         |  |
| Indianapolis, IN 46268-3045 | Paid By: Company Name                            |  |
|                             | Payment Amount : \$100.00                        |  |
|                             | Payment Method : Visa/Mastercard XXXXXXXXXXX1111 |  |

12